●ServerBOX のカメラデータ保存方法 (Windows 7)

※最初に PC を ServerBOX と同じネットワークに物理的に接続します。 コントロールパネル → ネットワークと共有センターを開き、アクティブなネットワーク の表示から、接続するデバイス (例では無線 LAN) をクリックします。

| مرحویکه بر مرکور مرکور مرکور مرکور مرکور مرکور مرکور مرکور مرکور مرکور مرکور مرکور مرکور مرکور مرکور مرکور مرکو<br>مرکور مرکور مرکور مرکور مرکور مرکور مرکور مرکور مرکور مرکور مرکور مرکور مرکور مرکور مرکور مرکور مرکور مرکور مرک | □-ルパネル項目 → ネットワークと共有センター → 4 / □ントロールパネルの検索 ρ                                                                                                    |
|----------------------------------------------------------------------------------------------------|----------------------------------------------------------------------------------------------------|
| コントロール パネル ホーム<br>ワイヤレス ネットワークの管<br>理<br>アダプターの設定の変更<br>共有の詳細設定の変更                                                                                                    | 基本ネットワーク情報の表示と接続のセットアップ                                                                                                    |
| 関連項目<br>Windows ファイアウォール<br>インターネット オプション<br>ホームグループ<br>赤外線                                                                                                    | <ul> <li>ネットワーク設定の変更</li> <li>新しい接続またはネットワークのセットアップ</li> <li>ワイヤレス、ブロードバンド、ダイヤルアップ、アドホック、または VPN 接続をセットアップします。</li> <li>ネットワークに接続</li> <li>ワイヤレス (無線)、ワイヤード (有線)、ダイヤルアップ、または VPN ネットワーク接続を確立または再確立します。</li> </ul> |

・選択したデバイスの状態が表示されます→プロパティをクリック

| 続              |            |          |              |
|----------------|------------|----------|--------------|
| IPv4 接続:       |            |          | インターネット      |
| IPv6 接続:       |            | インタース    | ネット アクセスなし   |
| 状態:            |            |          | 有効           |
| SSID:          |            |          | 106F3FDOB270 |
| 維続時間:          |            |          | 00:22:46     |
| 速度:            |            |          | 54.0 Mbps    |
| シグナルの状態        |            |          | -11          |
|                |            |          | 22777        |
| []]            | ワイヤレスのブ    | ロパティ(W)  |              |
| 1作#求望          |            |          |              |
| I FOOL         |            | -        |              |
|                | 送信 ——      | <b>N</b> | - 受信         |
| 18.71          |            | -dfl     |              |
| MAN            | 686,301    | 1        | 5,131,818    |
|                |            |          |              |
| 🚱 プロパティ(P) 🔒 🚺 | 🧣 無効にする(D) | 1余世所(G)  |              |
|                |            |          |              |
|                |            |          |              |

・インターネットプロトコル(TCP/IPv4)を選 択して→プロパティをクリック

| <u>።</u><br>መ## | 続け、ケの項目を                                                                               | (使用)、ます(                                                                                      | 2008G Netwo                                                                        |                                                     | 構成(C)    |
|-----------------|----------------------------------------------------------------------------------------|-----------------------------------------------------------------------------------------------|------------------------------------------------------------------------------------|-----------------------------------------------------|----------|
|                 | Microsoft ネ<br>▲ インターネット<br>▲ <mark>インターネット</mark><br>▲ Link-Layer 1<br>▲ Link-Layer 1 | <sup>人ッシューラ</sup><br>ットワーク用<br>プロトコル パ<br>プ <mark>ロトコル パ</mark><br>Topology Di<br>Topology Di | 7ァイルとプリン<br>〈ージョン 6 (T(<br><mark>〈ージョン 4 (T(</mark><br>scovery Map<br>scovery Resj | ター共有<br>CP/IPv6)<br>CP/IPv4)<br>per I/O I<br>conder | Driver   |
| 0               | 17 k = (L(N)                                                                           |                                                                                               | 晋(IF金(11)                                                                          |                                                     | プロパティ(R) |

- ・インターネットプロツコル(TCP/Ipv4) を選びます
- 📮 ワイヤレス ネットワーク接続 2のプロパティ X ネットワーク 共有 接続の方法 🔮 Intel(R) PRO/Wireless 2200BG Network Connection 構成(C)... この接続は次の項目を使用します(0): 🗹 👎 Microsoft ネットワーク用クライアント ■ Microsoft ネットフ シボシノバンシト
   ■ QuoS パケット スケジューラ
   ■ Microsoft ネットワーク用ファイルとプリンター共有 🗹 🚣 インターネット プロトコル バージョン 6 (TCP/IPv6) 🗹 🛥 Link-Layer Topology Discovery Mapper I/O Driver 🗹 🔺 Link-Layer Topology Discovery Responder インストール(N)... 削卵余(U) プロパティ(R) 198月 いい。 伝送制御ブロトコル/インターネット ブロトコル。相互接続されたさまざまな ネットワーク間の通信を提供する、既定のワイド エリア ネットワーク ブロトコ ルです。 OK キャンセル
- ・IP アドレス 192.168.0.50、サブネット マスク 255. 255.255.0 に設定

| トワークでこの機能がサポートされて                      | 「いる場合は、IP 設定を自動的に取得することが? |
|----------------------------------------|---------------------------|
| す。サポートされていない場合は、こ<br>ださい。              | ネットワーク管理者に適切な IP 設定を問い合わせ |
| ● IP アドレスを自動的に取得する(                    | (0)                       |
| シンカの IP アドレスを使う(S):                    | 178                       |
| IP アドレス(I):                            | 192 . 168 . 0 . 50        |
| サブネット マスク(U):                          | 255 . 255 . 255 . 0       |
| デフォルト ゲートウェイ(D):                       | S 25 22                   |
| NNS サーバーのマドレフを白動的                      | 約に取得する(月)                 |
| シンカの DNS サーバーのアドレスを目<br>の              | 使う(E):                    |
| 優先 DNS サーバー(P):                        | 40 14 14                  |
| 代替 DNS サーバー(A):                        | e: 4 9                    |
| ······································ | E¥≤#E&⇔(\A                |

- ・コンピュータ→ネットワークでエラーが出た場合はメッセージをクリック
  - してネットワークの探索とファイル共有を選択

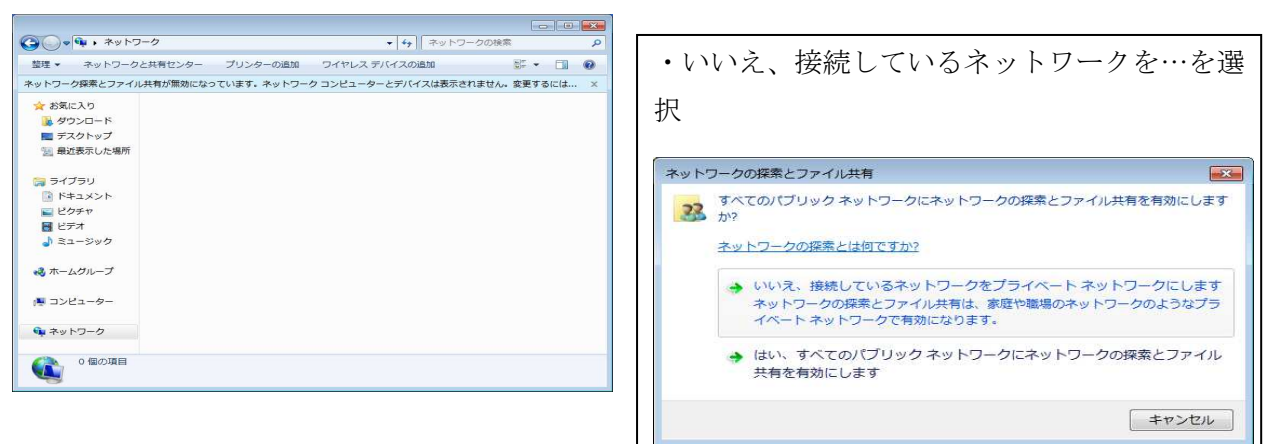

・ネットワークの KURO-BOX を選択

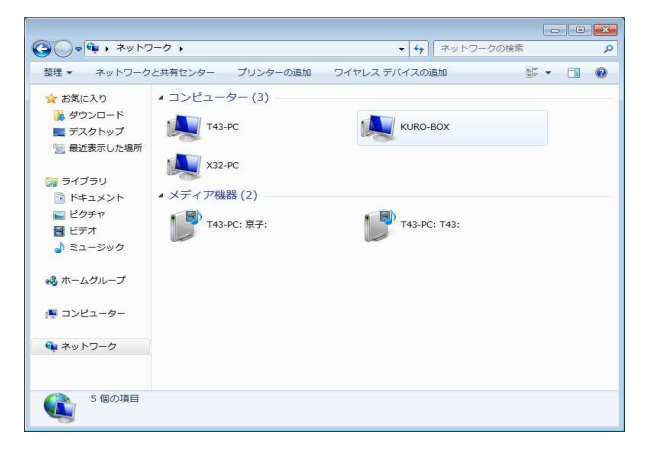

・KURO-BOX→WIN-FS と選択

| G v . + + +                                                                                                    | ーク 、 KURO-BOX 、      | ▼ 49 KURO-BOXの別 | 索                  | ٩ |
|----------------------------------------------------------------------------------------------------|----------------------|-----------------|--------------------|---|
| 整理 マ ネットワークと                                                                                                    | :共有センター リモート プリンターを表 | 長示する            | 10 <sup>10</sup> • |   |
| ★ お気に入り<br>▲ がクンロード<br>モテスクトップ<br>雪 我近表示した部<br>■ ライブラリ<br>■ ドキュメント<br>■ ビクチャ<br>■ ビデオ<br>■ ミューシック<br>■ ホームグループ<br>牌 コンビューター<br>■ ネットワーク | ip<br>史刊<br>史刊       | share<br>共有     |                    |   |
| 3 個の項目                                                                                                    |                      |                 |                    |   |

・WIN-FS内に cam01 からカメラ画像が記録

されています

| 理▼ 新しいフォ   | ルダー         |                  | 8==       | • 🔟 ( |
|------------|-------------|------------------|-----------|-------|
| 📕 ダウンロード   | <b>▲</b> 名前 | 更新日時             | 種類        | サイズ   |
| = テスクトップ   | 🔒 cam01     | 2012/12/30 21:09 | ファイル フォル  |       |
| 量 最近表示した場所 | 🔒 cam02     | 2012/12/30 21:09 | ファイル フォル  |       |
|            | 🍌 cam03     | 2012/12/30 21:09 | ファイル フォル  |       |
| う ライブラリ    | 🍶 cam04     | 2012/12/30 21:09 | ファイル フォル… |       |
| ◎ ドキュメント   | 🔒 cametri   | 2005/08/09 19:40 | ファイル フォル… |       |
| 2 ピクチャ     | 🎉 cgi-bin   | 2005/04/27 18:38 | ファイル フォル  |       |
|            | 🔒 gif       | 2004/12/20 21:15 | ファイル フォル  |       |
|            | i html      | 2004/12/15 0:32  | ファイル フォル  |       |
| J 22-290   | E 🕘 index   | 2005/04/27 10:41 | HTML ドキュメ | 1 KE  |
| 🔕 ホームグループ  |             |                  |           |       |
| 🖳 コンピューター  |             |                  |           |       |
| ネットワーク     |             |                  |           |       |
|            |             |                  |           |       |

・下図では cam01 内に年月日のフォルダが表示されています。この中に時間の毎フォルダ、 その中に Jpg 形式の画像が入っていますので時間毎でコピーすると便利です。

★フォルダから、コピーしたい PC にドラッグをするとコピーが始まります。但し、画像の サイズは約 50kb、時間当たり 180kb と大きいため注意して下さい。

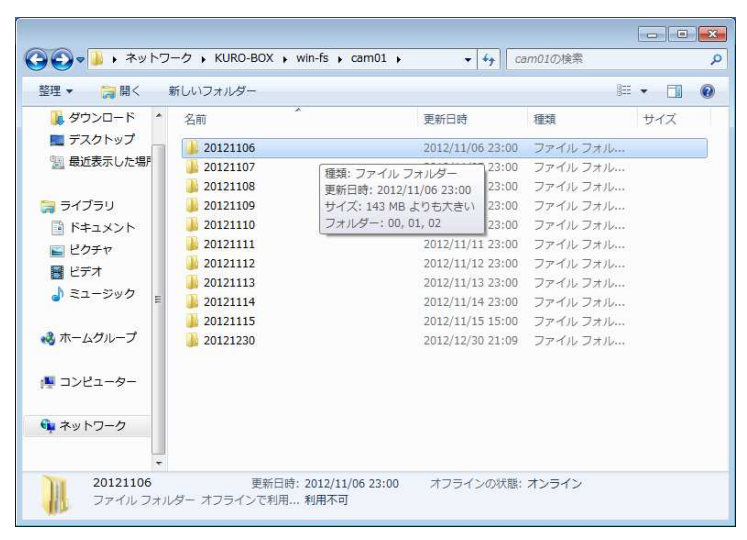